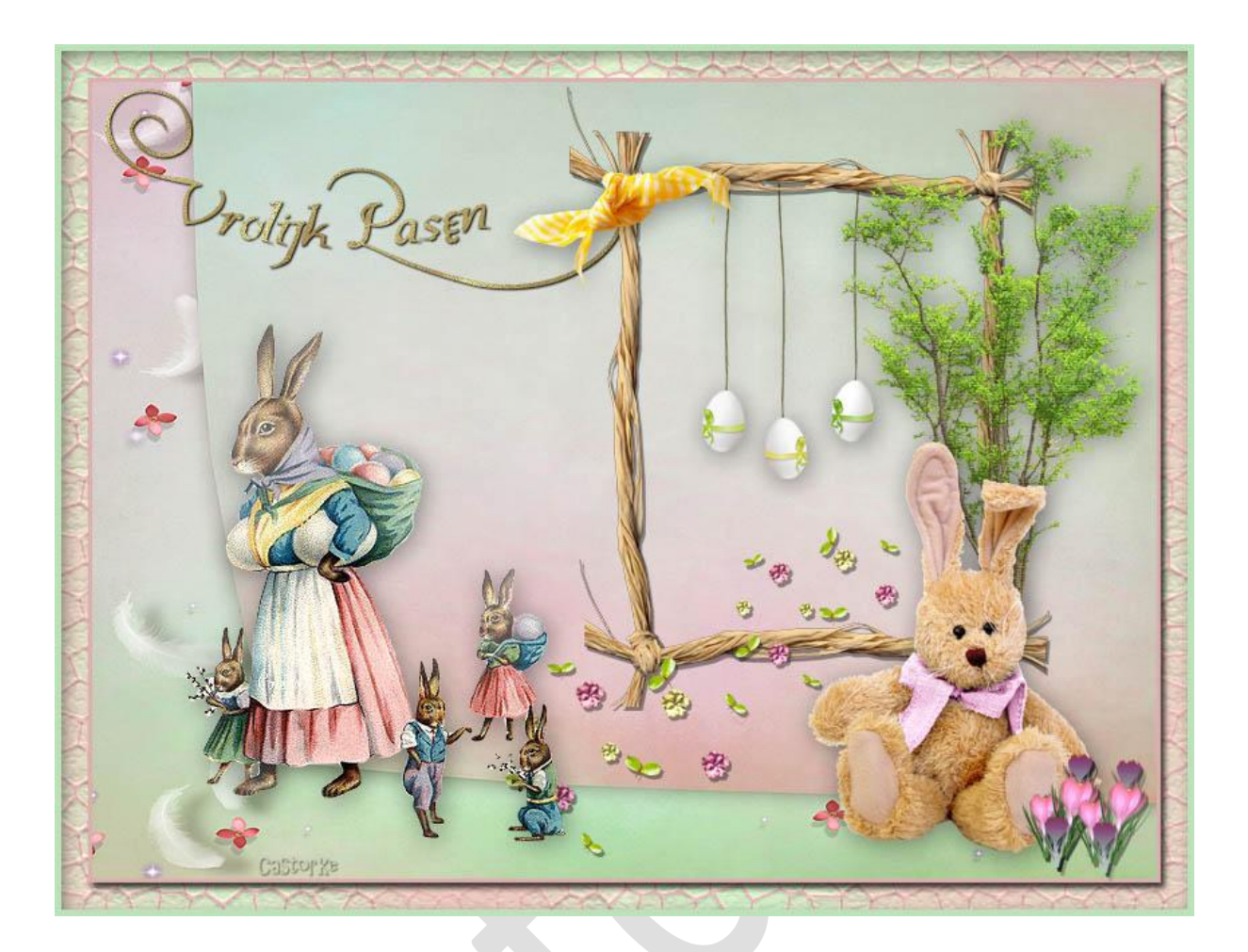

Deze les is door mezelf geschreven en bedacht. Enige gelijkenis berust op louter toeval.

Is gemaakt met Photoshop CS6 extended.

Bedankt aan de tubeuze's en de Toelating.

Zonder hen zou het niet mogelijk zijn dat deze les tot stand kwam. Respecteer hun werk, gelieve dan ook niets aan de <u>tubes</u> en de <u>bestandsnaam</u> te veranderen.

De credits behoren tot de originele Artist of maker.

Materiaal:

Diverse scraps Cajoline, Florju, Mary89CollabMimi

## <u>Materiaal</u>

- 1. CTRL + N (Nieuwe afbeelding) breedte 800 x hoogte 600. kleur WIT
- Open Mary89CollabMimiP03.
  CTRL + A, CTRL + C, ga naar je werk en CTRL + V

CTRL + T maak het passend aan je canvas.(werkvlak) Bewerken / Transformatie / Horizontaal omdraaien.

Open CAJ.SCR.FR. JOY.PAQ. 26
 CTRL + A, CTRL + C, ga naar je werk en CTRL + V
 CTRL + T transformeer naar 30%
 Laagstijl/ Slagschaduw

| -               | aaystiji         |        |                        |
|-----------------|------------------|--------|------------------------|
| lagschaduw —    |                  |        |                        |
| Structuur —     |                  |        |                        |
| Overvloeimodus: | Vermenigvuldigen |        | × -                    |
| Dekking:        | <u> </u>         | 40     | %                      |
| Hoek:           | 120 °            | Global | e belichting gebruiker |
|                 |                  |        | Castorka               |
| Afstand:        |                  | 3      | px                     |
| Spreiden:       |                  | 0      | %                      |
| Grootte:        | <u></u>          | 3      | px                     |

Zet op zijn plaats of naar uw keuze. Noem deze laag kader.

 Open MiMiConcept-collab paquesbooking (7) CTRL + A, CTRL + C, ga naar je werk en CTRL + V CTRL + T transformeer naar 15%

Laagstijl/ Slagschaduw

| L                          | aagstijl         |         |                                     |
|----------------------------|------------------|---------|-------------------------------------|
| igschaduw —<br>itructuur — |                  |         |                                     |
| Overvloeimodus:            | Vermenigvuldigen |         | × -                                 |
| Dekking:                   |                  | 40      | %                                   |
| Hoek:                      | ▲ 120 ° [        | Globale | e belichting gebruiken<br>Castor Ke |
| Afstand:                   |                  | 3       | px                                  |
| Spreiden:                  |                  | 0       | %                                   |
| Grootte:                   |                  | 21      | px                                  |

Zet op zijn plaats of naar uw keuze.

5. Open Mary89CollabMimi\_019

CTRL + A, CTRL + C, ga naar je werk en CTRL + V CTRL + T transformeer naar 15% Bewerken/ transformeren/ Horizontaal omdraaien.

Laagstijl/ slagschaduw

| L               | aagstijl         |        |                        |
|-----------------|------------------|--------|------------------------|
| igschaduw —     |                  |        |                        |
| structuur       | S                |        |                        |
| Overvloeimodus: | Vermenigvuldigen |        | $\sim$                 |
| Dekking:        | <u> </u>         | 40     | %                      |
| Hoek:           | <u>120</u> ° [   | Global | e belichting gebruiker |
| Afstand:        | <u> </u>         | 3      | px                     |
| Spreiden: (     | <u></u>          | 0      | %                      |
| Grootte:        | ~                | 21     | DX                     |

- Open cas\_crokus Of maak zelf en mooi boeketje.
  CTRL + A, CTRL + C, ga naar je werk en CTRL + V
  Kopieer de laagstijl van de vorige laag en plak op je laag met de crocussen
  Zet op zijn plaats of naar uw keuze.
- Open cajoline\_vintageeaster2\_5
  CTRL + A, CTRL + C, ga naar je werk en CTRL + V Laagstijl/ Slagschaduw

| L               | aagstijl         |         |                        |
|-----------------|------------------|---------|------------------------|
| Slagschaduw     |                  |         |                        |
| Overvloeimodus: | Vermenigvuldigen |         | ~                      |
| Dekking:        |                  | 40      | %                      |
| Hoek: (         | <u>120</u> ° [   | Globale | e belichting gebruiker |
| Afstand:        | <u> </u>         | 3       | px                     |
| Spreiden: ¿     | 5                | 0       | %                      |
| Grootte:        | ~~~~~            | 21      | px                     |

Zet op zijn plaats of naar uw keuze.

Open florju\_simplyeaster\_elmt (99)
 CTRL + A, CTRL + C, ga naar je werk en CTRL + V
 CTRL + T transformeer naar 10%
 Laagstijl/ Slagschaduw

| agschaduw —     |                                         |         |                                     |
|-----------------|-----------------------------------------|---------|-------------------------------------|
| Structuur —     |                                         |         |                                     |
| Overvloeimodus: | Vermenigvuldigen                        |         | ~                                   |
| Dekking:        |                                         | 40      | %                                   |
| Hoek:           | € 120 ° [                               | Globale | e belichting gebruiker<br>Castor Ka |
| Afstand:        |                                         | 3       | рх                                  |
| Spreiden:       |                                         | 0       | %                                   |
| Grootte:        | ~~~~~~~~~~~~~~~~~~~~~~~~~~~~~~~~~~~~~~~ | 21      | px                                  |

Verschuif deze laag onder de kader. Veeg het overtollige dat buiten de kader komt weg.

- 9. Aktiveer de bovenste laag.
  - Open Mary89CollabMimi\_08 CTRL + A, CTRL + C, ga naar je werk en CTRL + V CTRL + T transformeer naar 10% Laagstijl/ Slagschaduw

| L                            | aagstijl         |         |                      |
|------------------------------|------------------|---------|----------------------|
| lagschaduw —<br>Structuur —— |                  |         |                      |
| Overvloeimodus:              | Vermenigvuldigen |         | ¥                    |
| Dekking:                     | <u> </u>         | 40      | %                    |
| Hoek: (                      | <u>120</u> °     | Globale | belichting gebruiken |
| Afstand:                     |                  | 3       | рх                   |
| Spreiden: d                  | 5                | 0       | %                    |
| Grootte:                     |                  | 21      | px                   |

Zet op zijn plaats of naar uw keuze.

10. Open Mary89CollabMimi\_030

CTRL + A, CTRL + C, ga naar je werk en CTRL + V

CTRL + T transformeer naar 10%

Laagstijl/ Slagschaduw

| L                            | aagstijl         |        |                                     |
|------------------------------|------------------|--------|-------------------------------------|
| ilagschaduw —<br>Structuur — |                  |        |                                     |
| Overvloeimodus:              | Vermenigvuldigen |        |                                     |
| Dekking:                     |                  | 40     | %                                   |
| Hoek:                        | <u>120</u> • [   | Global | e belichting gebruiker<br>Castor Ka |
| Afstand:                     | <u>~</u>         | 3      | рх                                  |
| Spreiden:                    | <u></u>          | 0      | %                                   |
| Grootte:                     | <u></u>          | 5      | рх                                  |

Zet op zijn plaats of naar uw keuze.

- 11. Aktiveer de onderste laag (witte) achtergrond.
- 12. Afbeelding/ canvasgrootte 50 relatief aanvinken.
- 13. CTRL + SHIFT +N (nieuwe laag) Vul met kleur ddafaf
- 14. Zet de voorgondkleur op kleur #ddafaf en de achtergondkleur #c6d4c3
- 15. Filter/ Rendering/ wolken.

Filter/ Structuur/ gebrandschilderd glas.

| Artistiek                         | _^ * | ОК                    |    |
|-----------------------------------|------|-----------------------|----|
| Penseelstreek                     | _    | Annuleren             |    |
| Stileer                           | _    | Gebrandschilderd glas | V  |
|                                   |      | Celgrootte CastorXe   | 10 |
| raquelure Gebrandschilderd Korrel |      | Kaderdikte            | 3  |
|                                   |      | Lichter               | 10 |

## Filter/ Structuur/ cracquelure

| Artistiek                                   | ^             | *                                       | ОК                         |
|---------------------------------------------|---------------|-----------------------------------------|----------------------------|
| Penseelstreek                               |               | An                                      | nuleren                    |
| Schets                                      |               |                                         |                            |
| 🕨 🛄 Stileer                                 |               | Craquelure                              | ~                          |
| ✓ Structuur    Craquelure  Gebrandschilderd | Korrel        | Iussenruimte scheu<br>Diepte scheurtjes | urtjes 10<br>Stol: Xa<br>3 |
|                                             |               | Helderheid scheurt                      | jes 10                     |
| Lannendeken Mozaiektenels                   | Storthurmaker |                                         |                            |

Herhaal de filter nog 1 maal.

- 16. Filter/ Verscherpen/ Verscherpen.
- 17. Pas volgende laagstijlen toe:

| Laagstijl                                                            | Laagstijl                                                           |
|----------------------------------------------------------------------|---------------------------------------------------------------------|
| ijn                                                                  | Schaduw binnen                                                      |
| Positie: Binnen V Castop Ke<br>Overvloeimodus: Lineair doordrukken V | Dekking: 75 % CaStor Ke<br>Hoek: 120 ° Globale belichting gebruiken |
| Vultype: Kleur.                                                      | Afstand: 5 px<br>Inperken: 0 %<br>Grootte: 18 px                    |

18. Aktiveer laag 1 en pas de volgende laagstijl toe.

## Met je roze kleur Laagstijl Laagstijl Slagschaduw Lijn 5tructuur Structuur Grootte: - 3 D Overvloeimodus: Vermenigvuldigen V Positie: Binnen 🗸 CastorKe Dekking: 🚍 75 % Overvloeimodus: Normaal V Hoek: () 120 • Globale belichting gebruiken Dekking: 2 100 % Afstand: 📨 5 px Vultype: Kleur 🗸 Spreiden: 0 % Grootte: 5 px Kleur:

19. Schrijf je tekst.

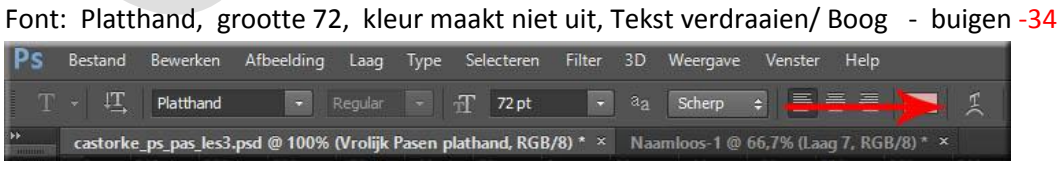

Waar de rode pijl staat kan je je tekst verdraaien.

| Still: 7 Boog            | ~         | T         |
|--------------------------|-----------|-----------|
| Juli. W boog             |           | ОК        |
| ) Horizontaal            | Verticaal | Annuleren |
| Castory                  | 8 .34 %   |           |
|                          | -54 /0    |           |
| lorizontale vervorming:  | 0 %       |           |
| ion contaile rentenningi | 0 30      |           |
|                          |           |           |

Pas de volgende laagstijlen toe:

Voor patroonbedekking neem een van je goudmotiefjes.

## Ik heb cas\_1d gebruikt.

| Laagstijl                    | Laagstijl                               |
|------------------------------|-----------------------------------------|
| Patroonbedekking Patroon     | Slagschaduw                             |
| Overvloeimodus: Normaal      | Overvloeimodus: Vermenigvuldigen        |
| Patroon: Herkomst magnetisch | Hoek: 120 • Globale belichung gebruiken |
| Schaal: 100 %                | Grootte:                                |

Plaats je naam of watermerk. Opslaan als .jpg

Zo dat was het dan.

Ben benieuwd naar je werk. Stuur het me in originele grootte.

Plaats ik het bij de andere werkjes.

Om ze te bekijken klik HIER.

Vermeld wel je naam, het lesnummer, titel en dat het in Ps gemaakt is. Succes !

Vraagjes i.v.m de les stuur me een mailtje.

Het is verboden deze les geheel of gedeeltelijk te kopiëren.

De lessen staan geregistreed bij TWI

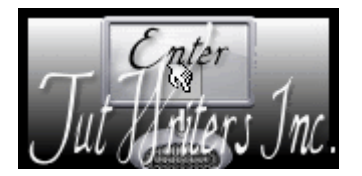

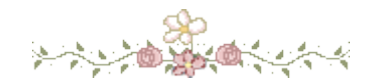